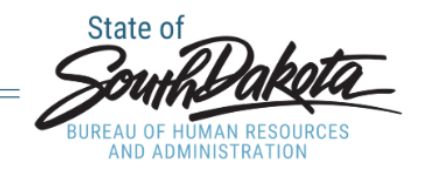

# Performance Review Process for Managers -Manager Space

Thank you for conducting the annual appraisal of your team members. This process is vital to their development and your duties as a manager. The process has been developed to put the focus on building open communication regarding the employees' performance. Please utilize the CPC Appraisal Prep Tool found here: <a href="https://bhr.sd.gov/files/CPCAppraisalForm.pdf">https://bhr.sd.gov/files/CPCAppraisalForm.pdf</a> before meeting with your employee. The prep tool will allow you to have your thoughts together and help move the conversation along when you do have your one-on-one

meeting with your employee.

#### 1. In Manger Space click on Manager.

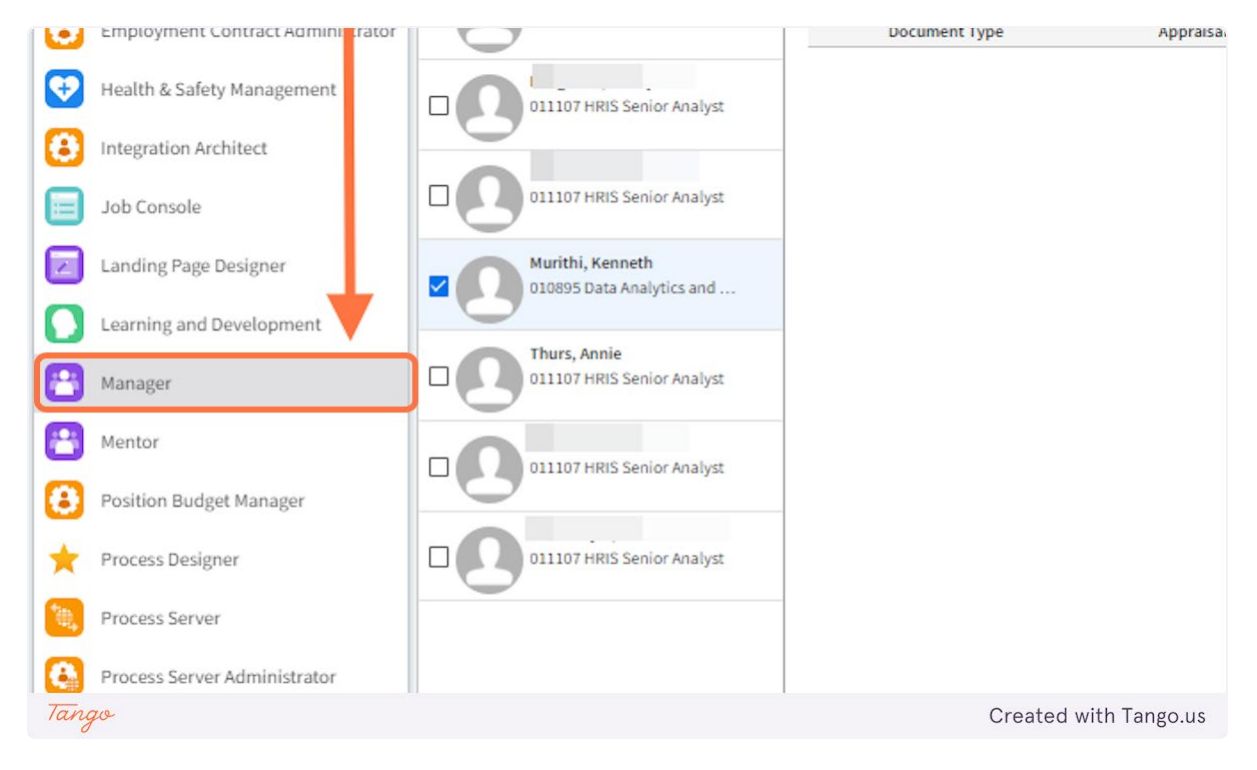

### 2. Click on Review Performance.

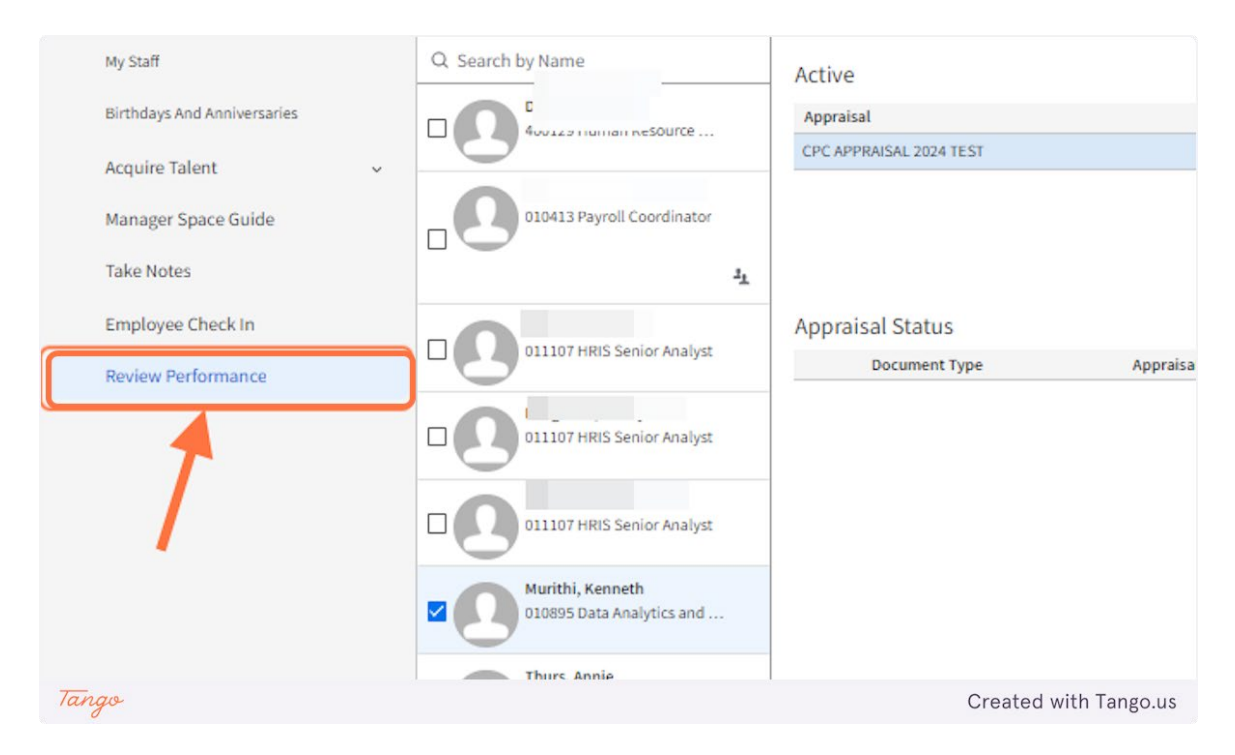

# **3.** Click on All Assigned to Me, this will bring up any appraisals that need to be completed.

| ٥     | ≡ Revi    | ew Performance        |                      |            |           |                    |
|-------|-----------|-----------------------|----------------------|------------|-----------|--------------------|
|       | My Staff  | All Active Appraisals | All Assigned To Me   | Reassigned | By Status | Acknowledged And   |
| ~     | Appraisal | s                     |                      |            |           |                    |
|       |           | Name                  | Appraisal            |            |           | Due Date 💠         |
|       |           |                       | CPC Appraisal Form 1 |            |           | 1/30/2023          |
|       |           | Murithi, Kenneth      | CPC APPRAISAL 2024 1 | TEST       |           | 0 7/31/2024        |
| ~     |           |                       |                      |            |           |                    |
| Tango |           |                       |                      |            | Cre       | ated with Tango.us |

# 4. Click on Start Appraisal.

|       |                       | 🖉 Start Appraisal | →) Notify Resource | 🖉 Update Overall R    |
|-------|-----------------------|-------------------|--------------------|-----------------------|
|       |                       |                   |                    |                       |
| Ma    | nager                 | Status            | Next Step E        | stimated % Complete   |
| 0     | Silbernagel, Jennifer | Draft             |                    |                       |
|       |                       |                   |                    |                       |
|       |                       |                   |                    |                       |
|       |                       |                   |                    |                       |
|       |                       |                   |                    |                       |
|       |                       |                   |                    |                       |
|       |                       |                   |                    |                       |
|       |                       |                   |                    |                       |
|       |                       |                   |                    |                       |
| Tango |                       |                   |                    | Created with Tango.us |

### 5. Click on Next.

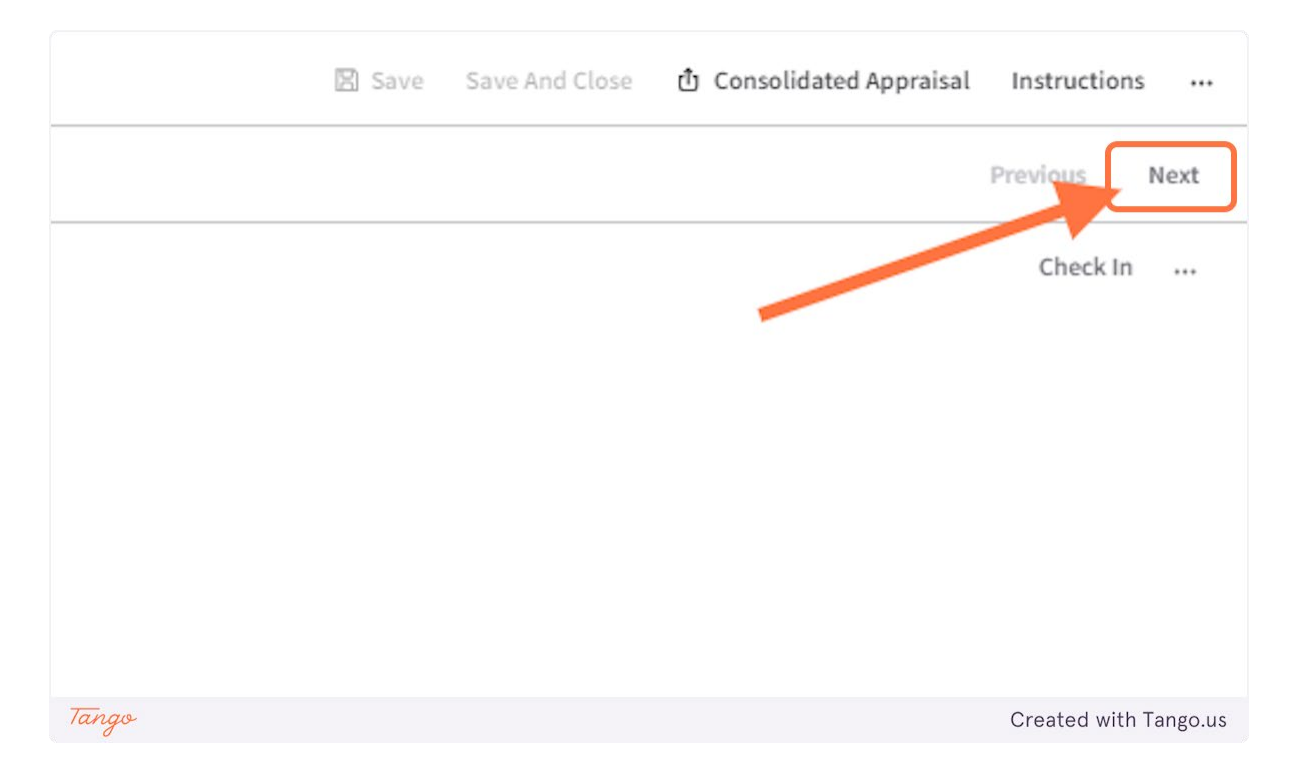

6. Click on the CPC Rating Section. Choose the correct button for expectations and fill out the appropriate comments for each section.

| ~     | O CPC Rating Section | <ul> <li>For example, you may consider these factors:</li> <li>Work Quantity: Did the employee complete the experimental experimental aspects of work done thorous</li> <li>Compliance: Was work done correctly and in compliance</li> <li>Accuracy: Was work done accurately?</li> <li>Timeliness: Was work done on time?</li> <li>Job Knowledge: Does the employee have the knowledge:</li> </ul> |
|-------|----------------------|----------------------------------------------------------------------------------------------------|
|       |                      | O Did Not Meet Expectations                                                                                                    |
|       |                      | O Partially Met Expectations                                                                                                    |
|       |                      | O Met Expectations                                                                                                    |
|       |                      | O Exceeded Expectations                                                                                                    |
|       |                      | Comments:                                                                                                    |
|       |                      | Normaltext - B I U S A -                                                                                                    |
|       |                      |                                                                                                    |
| Tango | 1                    | Created with Tango.us                                                                                                    |

7. In the overall Section you are only allowed to put comments. Please enter appropriate comments.

| <ol> <li>Interpersonal Behavior: Please rate overall performance for the calendar year in terms of interpersonal behaviors that are important for success in this role.</li> <li>For example, you may have chosen factors such as:         <ol> <li>Teamwork: Did the employee work well with others to get work done?</li> <li>Customer Service: Did the employee respond to customers in a courteous and respectful manner?</li> <li>Professionalism: Did the employee articles commitments?</li> <li>Interpersonal Savy: Did the employee relate openly and confortably with diverse groups of poople?</li> <li>Work truttude: Did the employee articles over with and sortist era and or michaet?</li> </ol> </li> </ol> |                       |
|----------------------------------------------------------------------------------------------------|-----------------------|
| O DId Not Meet Expectations                                                                                                    |                       |
| O Partially Met Expectations                                                                                                    |                       |
| Met Expectations                                                                                                    |                       |
| O Exceeded Expectations                                                                                                    |                       |
| Comments:                                                                                                    |                       |
|                                                                                                    |                       |
|                                                                                                    |                       |
| Dverall Section Comments:                                                                                                    |                       |
| Normaltext •   B I U ⊕   ▲ •   E E E   66 ﷺ   & RO   &   HTML                                                                                                    |                       |
| Tango                                                                                                    | Created with Tango.us |

## 8. Click on Finish.

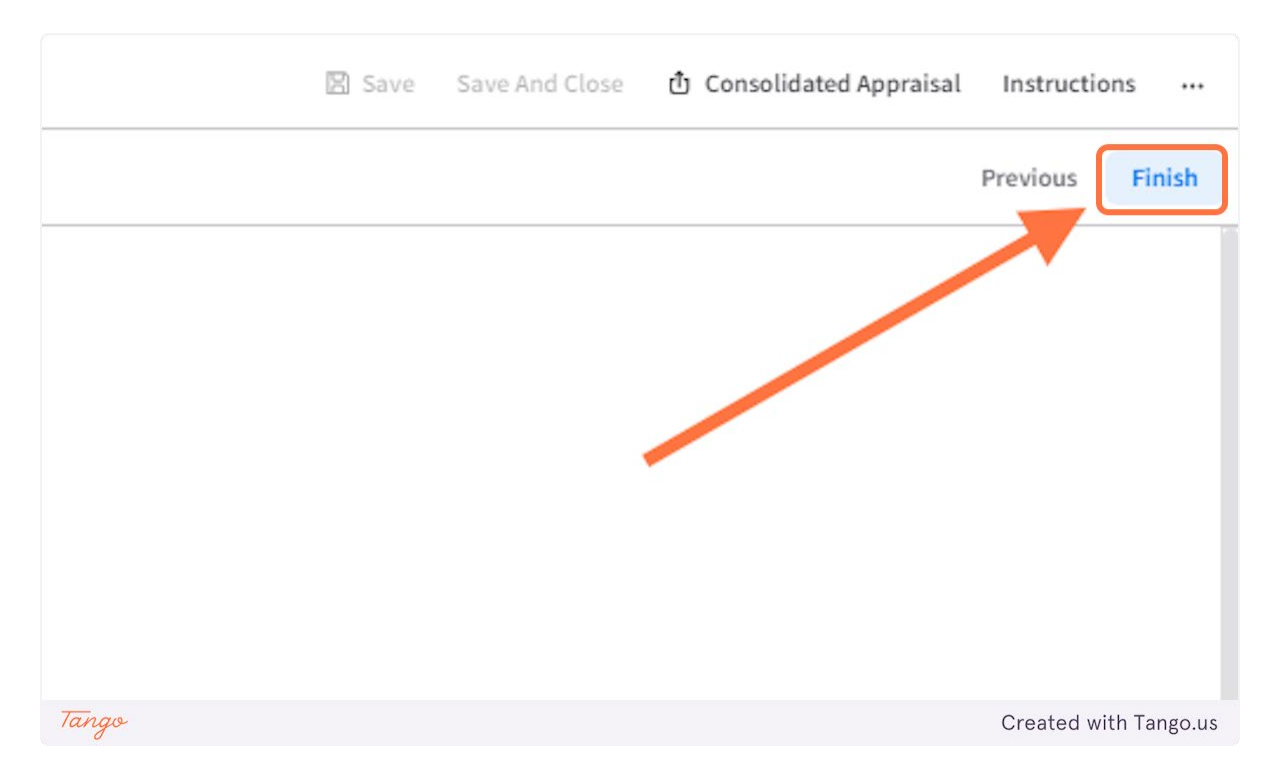

9. Then, click on Submit. This is a change from prior years. You only have to submit this once now to go to the employee.

|                       |                      |          | D.                       | C        |
|-----------------------|----------------------|----------|--------------------------|----------|
|                       |                      | Submit   |                          |          |
|                       | 🖉 Continue Appraisal | 🤞 Submit | ් Consolidated Appraisal |          |
| Appraisal Owner       | Estimate % Co        | omplete  |                          |          |
| Silbernagel, Jennifer |                      |          | 0%                       |          |
| Silbernagel, Jennifer |                      |          | <mark>50</mark> %        |          |
|                       |                      |          |                          |          |
|                       |                      |          |                          |          |
|                       |                      |          |                          |          |
|                       |                      |          |                          |          |
|                       |                      |          |                          |          |
| Tango                 |                      |          | Created with             | Tango.us |

10. You will then be asked for the date you met with the employee to go over the appraisal. You click on the lookup trigger and pick a date.

|       | Submit Appraisal                                                                                    |                       |  |  |
|-------|----------------------------------------------------------------------------------------------------|-----------------------|--|--|
|       | By submitting this appraisal, the appraisal will be viewable to the resource. Click<br>Meeting Date |                       |  |  |
|       | Cancel                                                                                              | Submit                |  |  |
|       |                                                                                                    |                       |  |  |
| Tango |                                                                                                    | Created with Tango.us |  |  |

11. For this example we are using 8/29, then click apply.

| Subm                          | nit Ap            | prai     | sal       |         |          |            |                                               |
|-------------------------------|-------------------|----------|-----------|---------|----------|------------|-----------------------------------------------|
| B <b>y submi</b><br>Meeting I | itting th<br>Date | is appra | aisal, th | e appra | isal wil | l be viewa | ble to the resource. Click Submit to confirm. |
| A                             | ugust             | 2024     | •         | Т       | oday     | < >        |                                               |
| S                             | м                 | Т        | W         | т       | F        | S          | Submit                                        |
| 28                            | 29                | 30       | 31        | 1       | 2        | 3          |                                               |
| 4                             | 5                 | 6        | 7         | 8       | 9        | 10         |                                               |
| 11                            | 12                | 13       | 14        | 15      | 16       | 17         |                                               |
| 18                            | 19                | 20       | 21        | 22      | 23       | 24         |                                               |
| 25                            | 26                | 27       | 28        | 29      | 30       | 31         |                                               |
|                               | Clear             | r        | (         |         | Apply    |            |                                               |
|                               |                   |          |           |         |          |            | Created with Tango.us                         |

12. Once you have the date entered click on Submit.

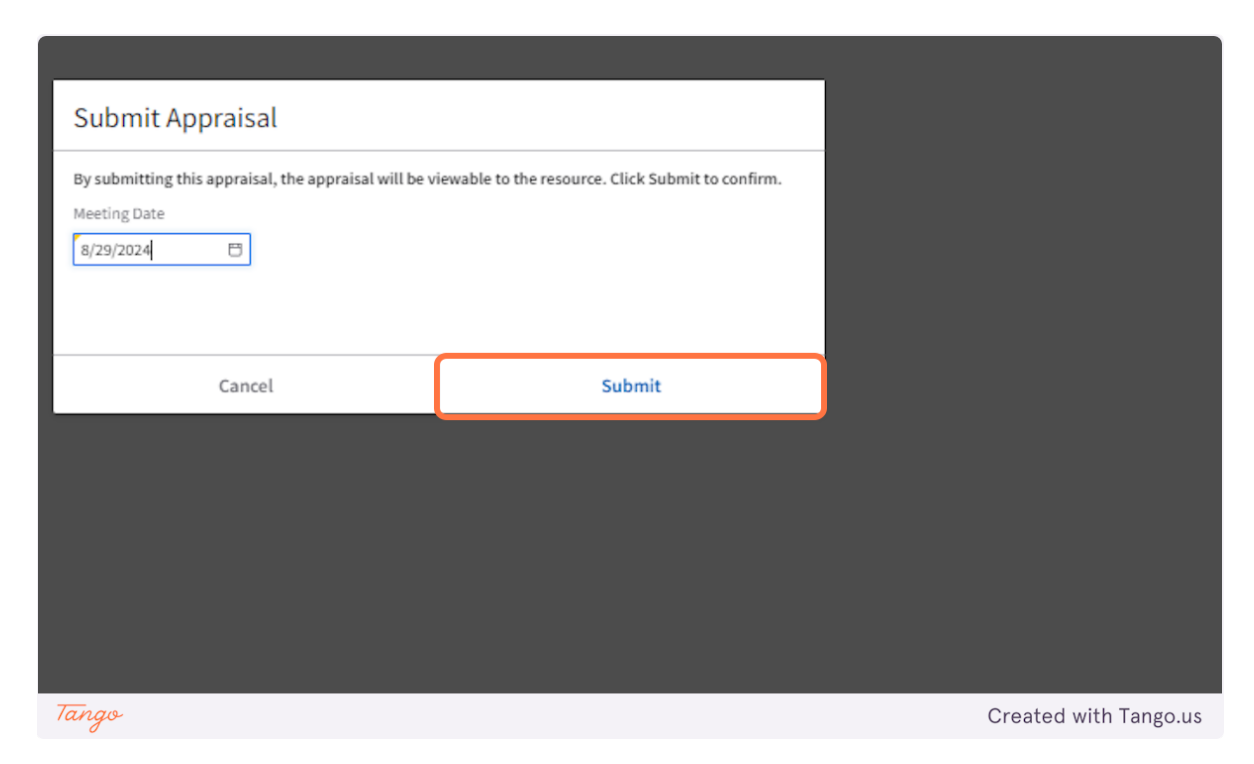

# 13. Congratulations! The Process is Complete!